## 互动课堂学生帐号注册方法

说明:如果以前注册过泛东人人通(原名为:云微校)帐号,可以跳过本注册过程,直接用该帐号(当一个学生有多位家长手机号注册以后,以最先注册的手机号作为学生帐号)、密码(默认密码:888888)登录泛在学习空间。

1. 家长使用手机微信扫描下面二维码或搜索人人创课公众号

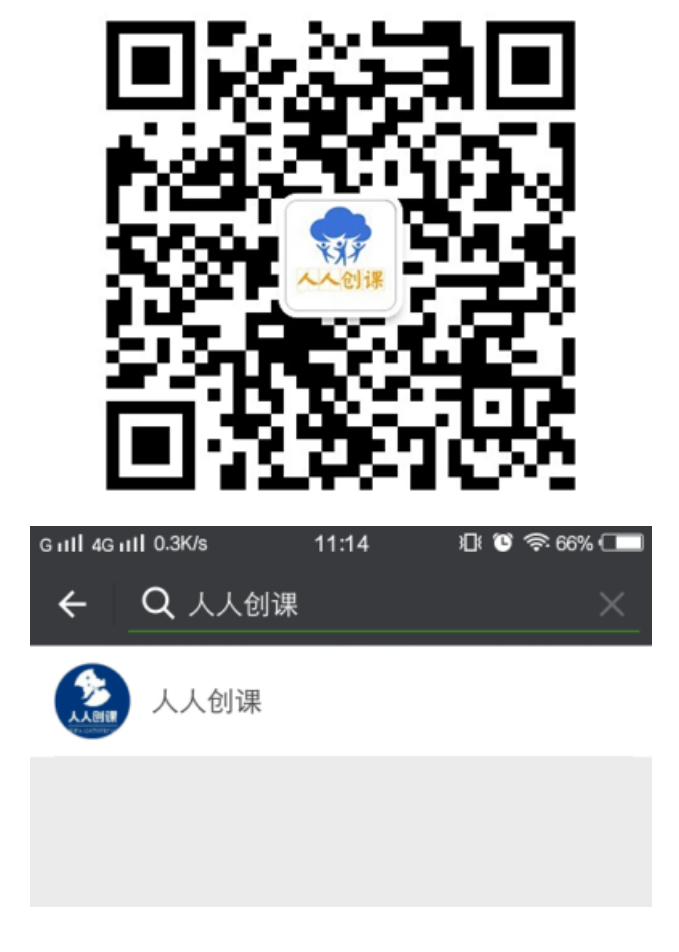

2. 进入人人创课公众号之后,点击用户**注册按钮**,选择家长注册。

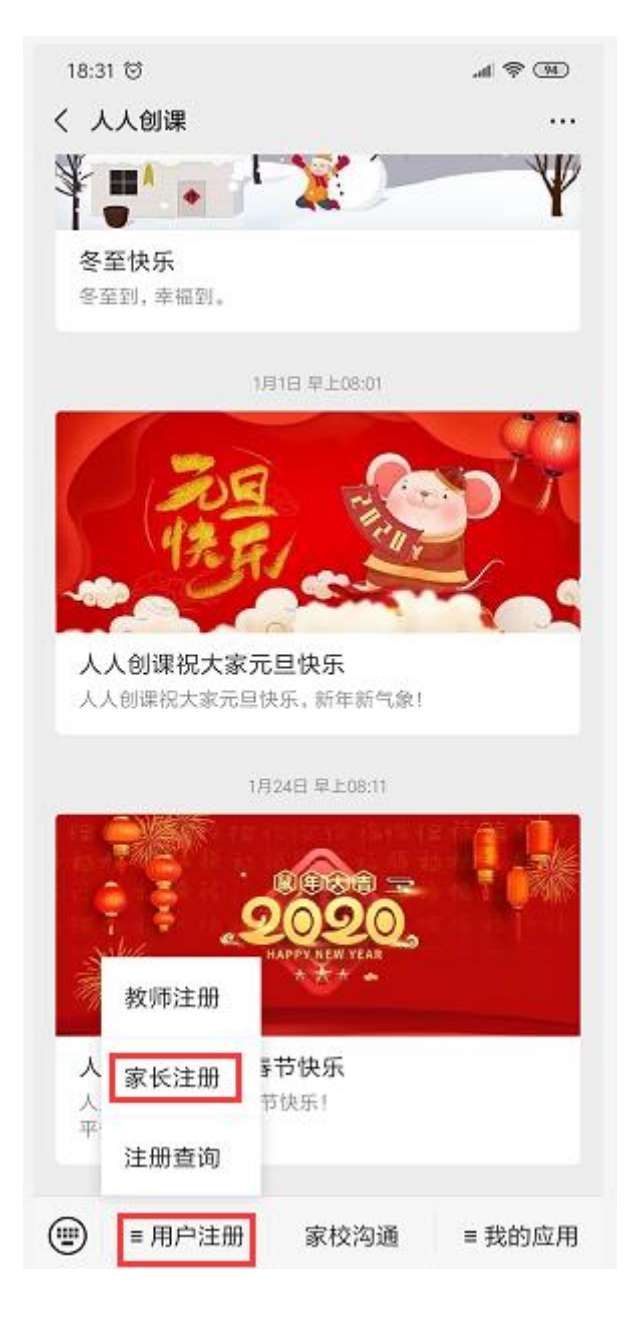

3. 进入信息填写页面后,请选择孩子所处学段(**小学或初中**),并**如实填写**以 下内容,点击确定即可。

| 18:33 🖯<br>〈 家长注册 |          |               |      |
|-------------------|----------|---------------|------|
| 学前                | 小学       | 初中            | 高中   |
| 城市选择              |          |               |      |
| 学校选择              |          |               |      |
| 请仔细               | 核对您所进    | <b>战择的学校和</b> | 0班级! |
| 学生名字              |          | 家长称吗          | F    |
| 请输入手              | 机        | 发             | 送验证码 |
| 验证码               |          |               |      |
|                   | 确        | 定             |      |
|                   |          | 2             | 2    |
| -                 | -        |               | 3    |
| 2-                |          |               | A    |
|                   | -        |               | P    |
|                   |          |               | 1    |
|                   | a . A. 1 | 1             |      |

4. 在"城市选择"中选择辽宁省——大连市——甘井子区并确认;

| 18:37 😇 |         | .al 📚 📧 |
|---------|---------|---------|
| × 家长注册  |         |         |
| 学前      | 小学初日    | 中 高中    |
| 城市选择    |         |         |
| 学校选择    |         |         |
| 请仔细核?   | 封您所选择的学 | 校和班级!   |
| 学生名字    | 家长      | 称呼      |
| 请输入手机   |         | 发送验证码   |
| 验证码     |         |         |
|         | 确定      |         |
|         |         | 1       |
| -       |         |         |
| 取消      |         | 确定      |
| 山西      |         | 中山      |
| 内蒙古     | 沈阳      | 沙河口     |
| 辽宁      | 大连      | 甘井子     |
| 吉林      | 鞍山      | 旅顺口     |
| 黑龙江     | 抚顺      | 金州      |

5. 在"学校选择"中选择孩子所在学校——年级——班级并确认;

| 18:38 ゼ<br>× 家长注册 |         | ® 常h.<br> |
|-------------------|---------|-----------|
| 学前                | 小学初     | 中高中       |
| 辽宁,大连,甘;          | 井子      |           |
| 学校选择              |         |           |
| 请仔细核及             | 1您所选择的: | 学校和班级!    |
| 学生名字              | 家       | 长称呼       |
| 请输入手机             |         | 发送验证码     |
| 验证码               |         |           |
|                   | 确定      |           |
| 取消                |         | 确定        |
|                   | 一年级     | 135       |
|                   | 二年级     | 2班        |
| 周水子小学             | 三年级     | 3班        |
| 金南路小学             | 四年级     | 4班        |
| 于山路小学             | 五年级     | 5班        |

6. 输入孩子的真实姓名、家长的真实姓名和真实手机号后点击"发送验证码";

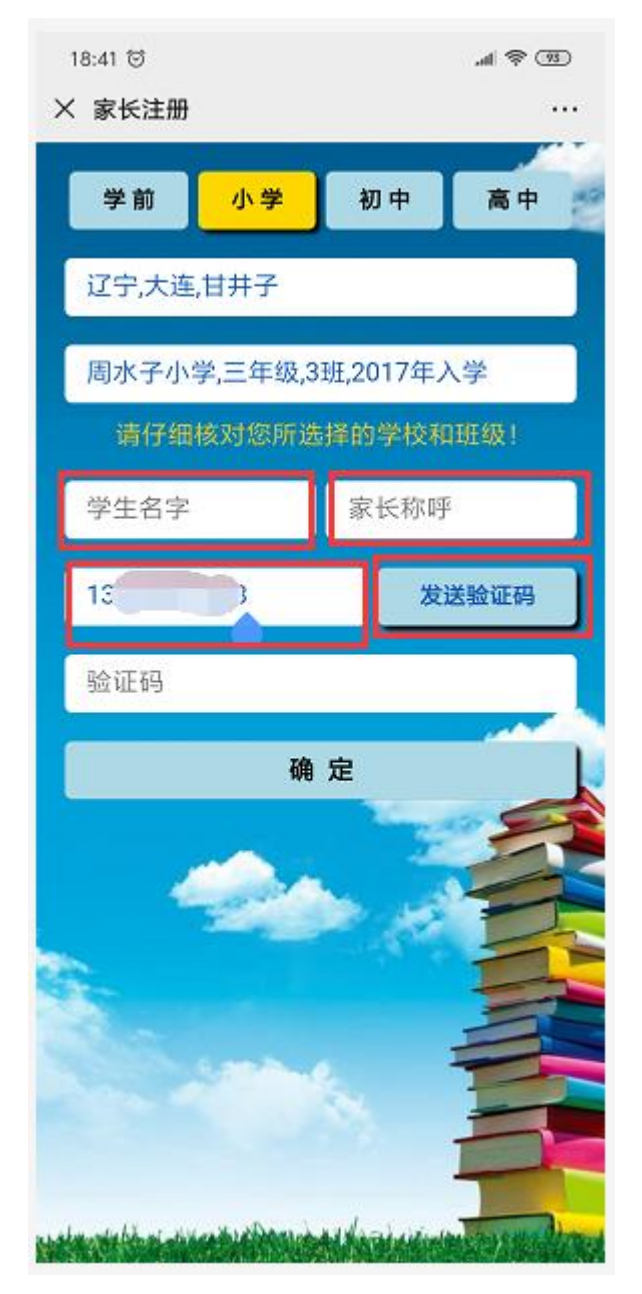

7. 填入手机接收到的验证码后点确认,完成注册;

| 18:49 😇                                                                                                    |       |         |                                                 |    |
|----------------------------------------------------------------------------------------------------|-------|---------|-------------------------------------------------|----|
| × 家长注册                                                                                                    |       |         |                                                 |    |
| 学前                                                                                                    | 小学    | 初中      | 高中                                              | 10 |
| 城市选择                                                                                                    |       |         |                                                 |    |
| 学校选择                                                                                                    |       |         |                                                 |    |
| 请仔细相                                                                                                    | 亥对您所选 | 择的学校    | 和班级!                                            |    |
| 学生名字                                                                                                    |       | 家长称「    | 乎                                               |    |
| 15                                                                                                    | )     | 2       | <b></b><br>送验证码                                 |    |
| 4852                                                                                                    |       |         |                                                 |    |
|                                                                                                    | 确     | 定       |                                                 |    |
| -                                                                                                    | 24    |         |                                                 |    |
| ÷-                                                                                                    |       |         | 12                                              |    |
|                                                                                                    | -     |         | -                                               |    |
|                                                                                                    |       |         |                                                 |    |
| e e la contra de la contra de la contra de la contra de la contra de la contra de la contra de la contra de la | anana | Maninin | CHARLES AND AND AND AND AND AND AND AND AND AND |    |

8. 注册成功后,注册使用的手机号就是学生和家长的登录帐号,默认密码都是: 888888。

注:如果提示"注册失败,手机号已经被使用",说明该手机号以前曾经被 注册过,可以直接用该手机号登录泛在学习空间,如果忘记密码或信息不对 请联系服务人员。

## 服务电话:

400-640-1611 , 13130472281 , 15004261076